# Contents

| 1.                        | Civi   | Civil Geometry Overview           |  |  |
|---------------------------|--------|-----------------------------------|--|--|
| 2. General Geometry Tools |        |                                   |  |  |
| Д                         | . G    | eometry Toggles Toolbar3          |  |  |
|                           | i.     | Design Standards Toggle3          |  |  |
|                           | ii.    | Toggle Active Design Standard4    |  |  |
|                           | iii.   | Set Design Standard4              |  |  |
|                           | iv.    | Features Definition Toggle Bar4   |  |  |
|                           | ٧.     | Use Active Feature Definition5    |  |  |
|                           | vi.    | Set Feature Definition5           |  |  |
|                           | vii.   | Match Feature Definition5         |  |  |
|                           | viii.  | Civil Message Center              |  |  |
| В                         | . G    | eometry Import/Export Toolbar7    |  |  |
|                           | i.     | Import Geometry7                  |  |  |
|                           | ii.    | Export to Native7                 |  |  |
|                           | iii.   | Create Civil Rule Feature         |  |  |
| E                         | xercis | se 1: Importing Geometry9         |  |  |
| 3.                        | Des    | ign Intent15                      |  |  |
| Д                         | . S    | naps15                            |  |  |
| В                         | . N    | 1anipulators                      |  |  |
| C                         | . N    | licroStation Commands16           |  |  |
| C                         | ). R   | ules                              |  |  |
|                           | i.     | Activate Civil AccuDraw Toolbar18 |  |  |
|                           | ii.    | Activate Rules                    |  |  |
|                           | iii.   | Deactivate Rules                  |  |  |
|                           | iv.    | Remove Rules19                    |  |  |
|                           | ٧.     | Deactivate Reference Rules        |  |  |
|                           | vi.    | Replace Reference                 |  |  |
| E                         | . C    | ivil AccuDraw                     |  |  |
| F                         | . А    | nnotation Scale & Drawing Scale24 |  |  |

# 1. Civil Geometry Overview

Civil Geometry is a dynamic, rules-based approach to geometry that provides a level of associativity by preserving design intent, snaps and Civil AccuDraw input. The results of the tools are intelligent MicroStation elements which can be dynamically edited and associations between elements are automatically updated.

No external geometry file is required. The MicroStation elements serve as the geometry elements with additional intelligence applied to store the rules and associations. Civil geometry must be exported to the native application coordinate geometry (.GPK) to be used in processes within GEOPAK.

OpenRoads Technology Geometry commands are contained in three task lists, **General** Geometry, Horizontal Geometry, & Vertical Geometry.

| ी General Geometry                                                                                                    | *                                                                                                    |
|----------------------------------------------------------------------------------------------------|----------------------------------------------------------------------------------------------------|
| Horizontal Geometry                                                                                                    | •                                                                                                    |
| Uertical Geometry                                                                                                    | *                                                                                                    |
| $ \begin{array}{c} & & & \\ \hline & & \\ \hline \hline & & \\ \hline & & \\ \hline & & \\ \hline & & \\ \hline \hline & & \\ \hline & & \\ \hline & & \\ \hline \hline & & \\ \hline \hline & & \\ \hline \hline & & \\ \hline \hline & & \\ \hline \hline & & \\ \hline \hline & & \\ \hline \hline & & \\ \hline \hline & & \\ \hline \hline & & \\ \hline \hline \hline & & \\ \hline \hline \hline \\ \hline \hline \hline \\ \hline \hline \hline \\ \hline \hline \hline \hline$ | $\begin{array}{c c} \hline \\ \hline \\ \hline \\ \hline \\ \hline \\ \hline \\ \hline \\ \hline \\ \hline \\ \hline $                                                                                                    |
| Wertical Geometry         Image: Second second se                                                                                                    | $R \bigcirc ( \bigcirc ( \bigcirc ( \bigcirc )) \bigcirc ( \bigcirc )) \bigcirc ( \bigcirc ( \bigcirc )) \bigcirc ( \bigcirc ) \bigcirc ( \bigcirc ) \bigcirc ( \odot ) \bigcirc ( \odot ) \odot ( \odot ) \odot ( \odot ) \odot ( \odot ) \odot ( \odot ) \odot ( \odot ) \odot ( \odot ) \odot ( \odot ) ) \odot ( \odot ) \odot ( \odot ) \odot ( \odot ) \odot ( \odot ) \odot ( \odot ) \odot ( \odot ) )$ |

2. General Geometry Tools

## A. <u>Geometry Toggles Toolbar</u>

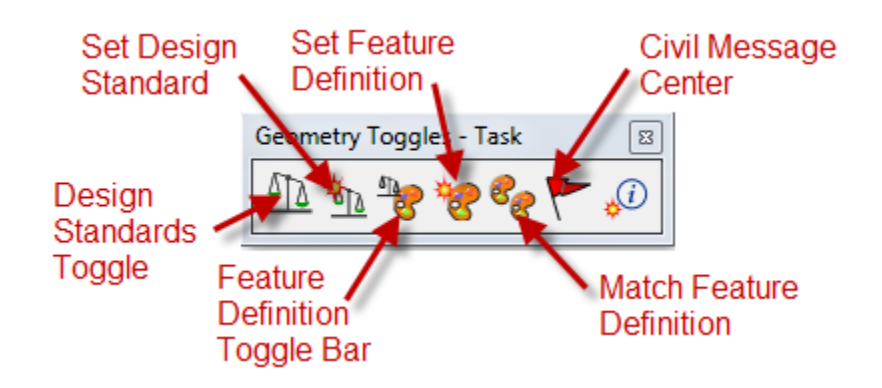

i. <u>Design Standards Toggle</u> Opens the <u>Design Standards Toolbar</u>

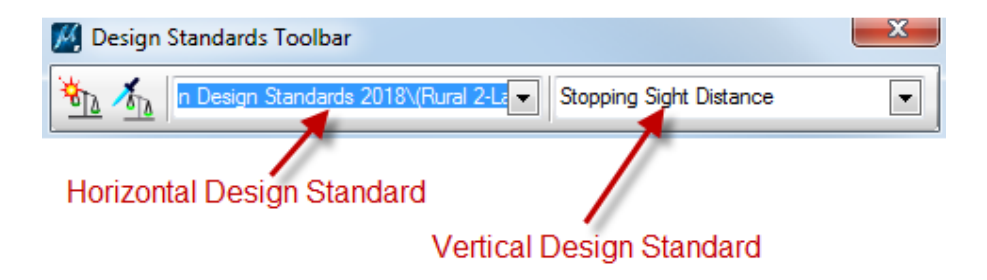

**Design Standards** are used for alignment checks based on AASHTO Geometric Design Standards. They work at 2 levels:

- Provide min/max values for element creation, e.g. minimum curve radius
- Check complex elements for breaks, overlaps, etc.

When a Design Standard is violated:

- A graphic icon appears over the element that has violated the standard
- An error or warning appears in the Civil Message Center (pg. 6)

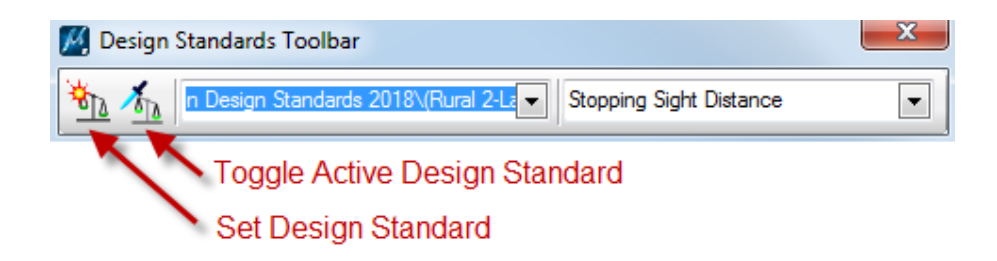

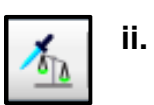

## **Toggle Active Design Standard**

Turns the current Design Standard off and on. When active, all commands will use the values contained in the selected Standard.

• Found on the Design Standards Toolbar

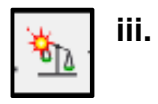

## Set Design Standard

Allows the user to assign a Design Standard to an element.

• Uses the active standard from the Design Standards Toolbar

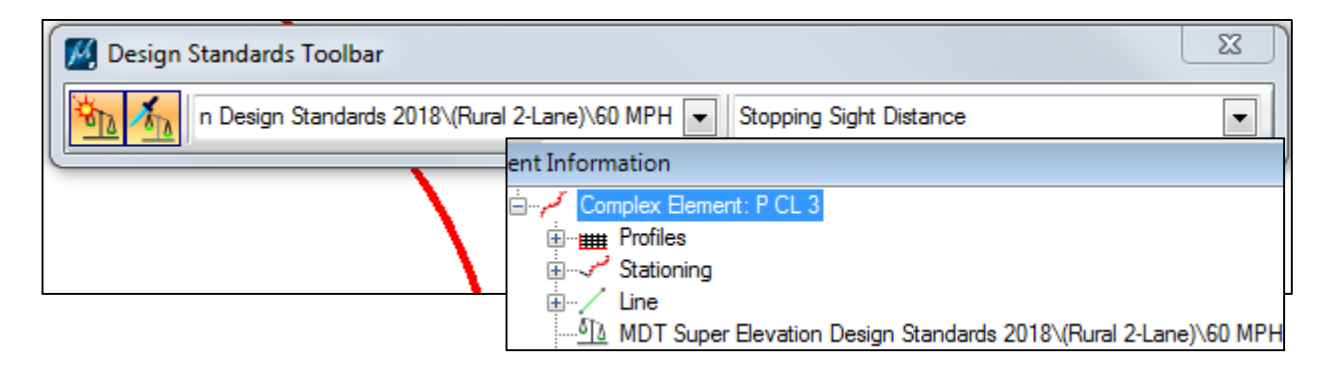

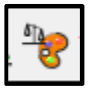

iv.

# Features Definition Toggle Bar Opens the Features Definition Toggle Bar

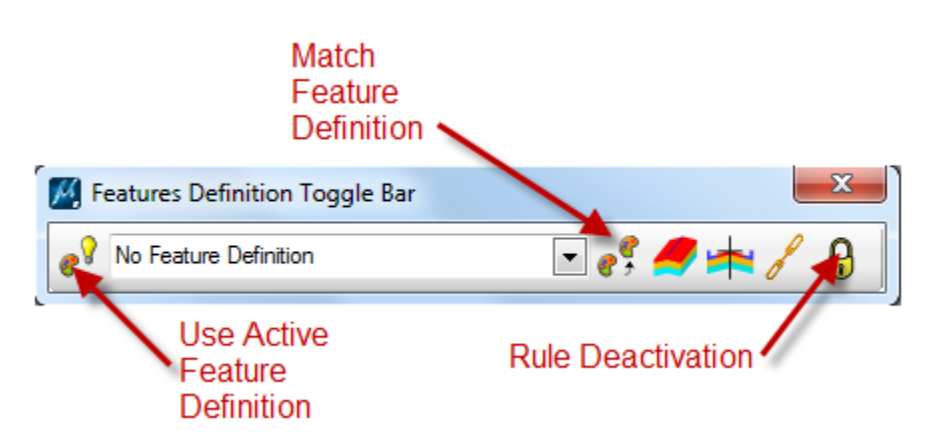

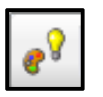

v.

# Use Active Feature Definition

Forces the active OpenRoads Technology geometry creation tool to use the feature definition defined by this dialog

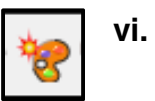

## Set Feature Definition

Assigns a feature definition to a MicroStation Element

• Linear or Surface

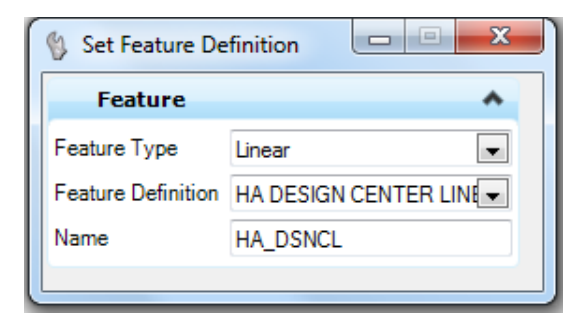

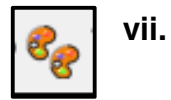

## Match Feature Definition

Sets the Active Feature Definition from the assigned Feature Definition of a selected element

• Works the same way as the MicroStation <u>Match Element</u> <u>Attributes</u>, <u>Match Text Attributes</u>, and <u>Match Dimension Attributes</u> commands

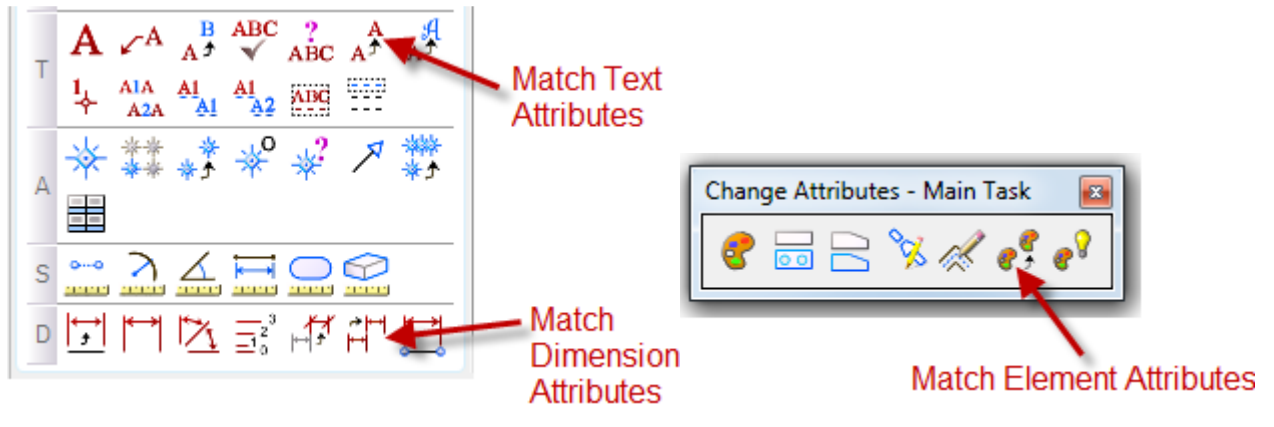

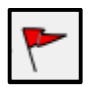

### viii. <u>Civil Message Center</u>

Provides feedback on a variety of issues that can affect the design process, such as errors in construction and design standards that have been violated.

- **MicroStation** duplicates all messages that MicroStation shows in its own message center
- **Errors** displays severe problems found in the Civil geometry that need attention
- Warnings displays less severe errors that should be investigated
- Messages displays informational messages about the Civil Tools

| ide All 🛛 🖊 | 50 MicroStation 🛛 😵 1 Error 🛛 🚹 17 Warr     | nings 🕕 0 Messages                                       |  |
|-------------|---------------------------------------------|----------------------------------------------------------|--|
| lement      | Message                                     | Description                                              |  |
| Error       | Arc radius is less than minimum             | Design Standard Value = 960.000 Actual Value = 900.000   |  |
| vvaming     | Tangent length is longer than maximum value | Design Standard Value = 5000.000 Actual Value = 6009.122 |  |
| Warning     | Missing transition between arc and line     | Missing transition between arc and line                  |  |
| Warning     | Missing transition between arc and line     | Missing transition between arc and line                  |  |
| Warning     | Missing transition between arc and line     | Missing transition between arc and line                  |  |
| Warning     | Missing transition beween arcs              | Missing transition beween arcs                           |  |
| Warning     | Missing transition between arc and line     | Missing transition between arc and line                  |  |
| Warning     | Missing transition between arc and line     | Missing transition between arc and line                  |  |
| Warning     | Missing transition between arc and line     | Missing transition between arc and line                  |  |
| Warning     | Missing transition between arc and line     | Missing transition between arc and line                  |  |
| Warning     | Missing transition between arc and line     | Missing transition between arc and line                  |  |
| Warning     | Missing transition between arc and line     | Missing transition between arc and line                  |  |
| Warning     | Missing transition between arc and line     | Missing transition between arc and line                  |  |
| Warning     | Arc length is shorter than minimum value    | Design Standard Value = 500.000 Actual Value = 355.539   |  |

B. <u>Geometry Import/Export Toolbar</u>

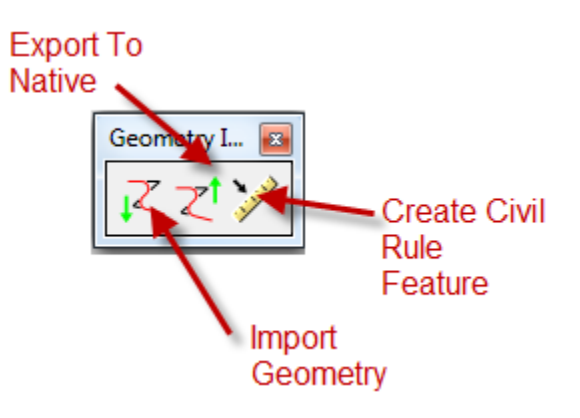

**∑** 

# i. Import Geometry

Creates civil geometry from a GEOPAK .GPK file

| I | Import Geometry      |  |  |
|---|----------------------|--|--|
|   | □-□C:\DGN\JOB875.GPK |  |  |
|   |                      |  |  |
|   |                      |  |  |
|   |                      |  |  |
|   | ± Point List         |  |  |
|   |                      |  |  |
|   |                      |  |  |
|   |                      |  |  |
|   | Creates Civil        |  |  |
|   | Goometry             |  |  |
|   | Geometry             |  |  |
|   |                      |  |  |
|   |                      |  |  |
|   |                      |  |  |
|   | Create Civil Rules   |  |  |
|   |                      |  |  |
|   | import Cancel        |  |  |
| Ľ |                      |  |  |

Note: Some imported geometry cannot be ruled. (Vertical and Horizontal)

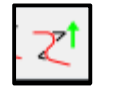

## ii. Export to Native

Sends civil geometry to a GEOPAK .GPK file

Must follow GEOPAK naming conventions

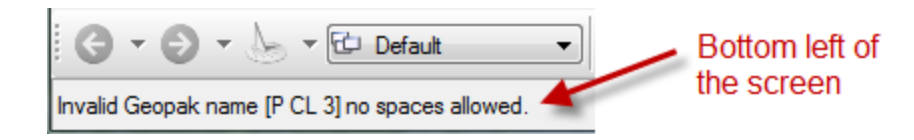

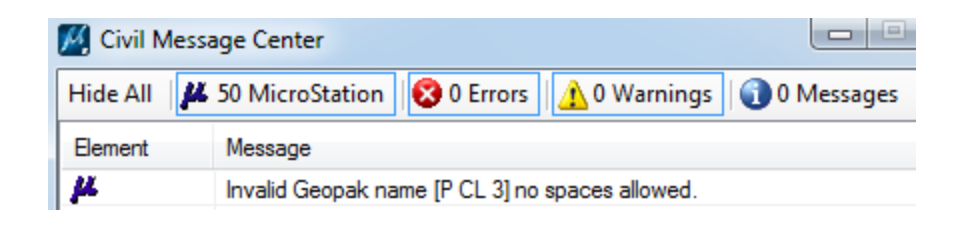

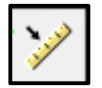

iii.

### Create Civil Rule Feature

Applies civil rules to horizontal or vertical MicroStation geometry

• Without civil rules applied, MicroStation geometry cannot be edited using civil tools

Note: The element must be in a 2D design model to be able to convert it to a Civil Rule Feature.

## Exercise 1: Importing Geometry

- 1. Open OpenRoads in the Enhanced workspace
- 2. Open File 8541000RDALN001.dgn
- 3. Select the Import Geometry command to open the file selection dialog box

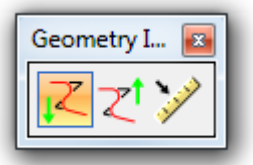

4. Select JOB541.GPK

| Module 2      |            |  |
|---------------|------------|--|
| Look in:      | Module 2   |  |
| Recent Places | JOB541.GPK |  |
| Desktop       |            |  |

5. Select Alignment: P\_CL\_3 with Profile: P\_CL\_3\_PROF. Create without Civil Rules

| Import Geometry                                                                     |                                                                                                    |
|-------------------------------------------------------------------------------------|----------------------------------------------------------------------------------------------------|
| F:\TRAINING\MODULE 2\JOB541.GPK     Alignment     ································· | Navigator(541)  Select Tools  K 	 Id 	 Iv 	 Variable 	 Variable 	 Variabe 	 Variable 	 Variable 	 V |
| Uncheck Create Civil Rules Import                                                   | Cancel                                                                                                    |
|                                                                                     | <b>Note:</b> <u>No Feature</u> is default for existing gpk alignments.                                                                                                    |

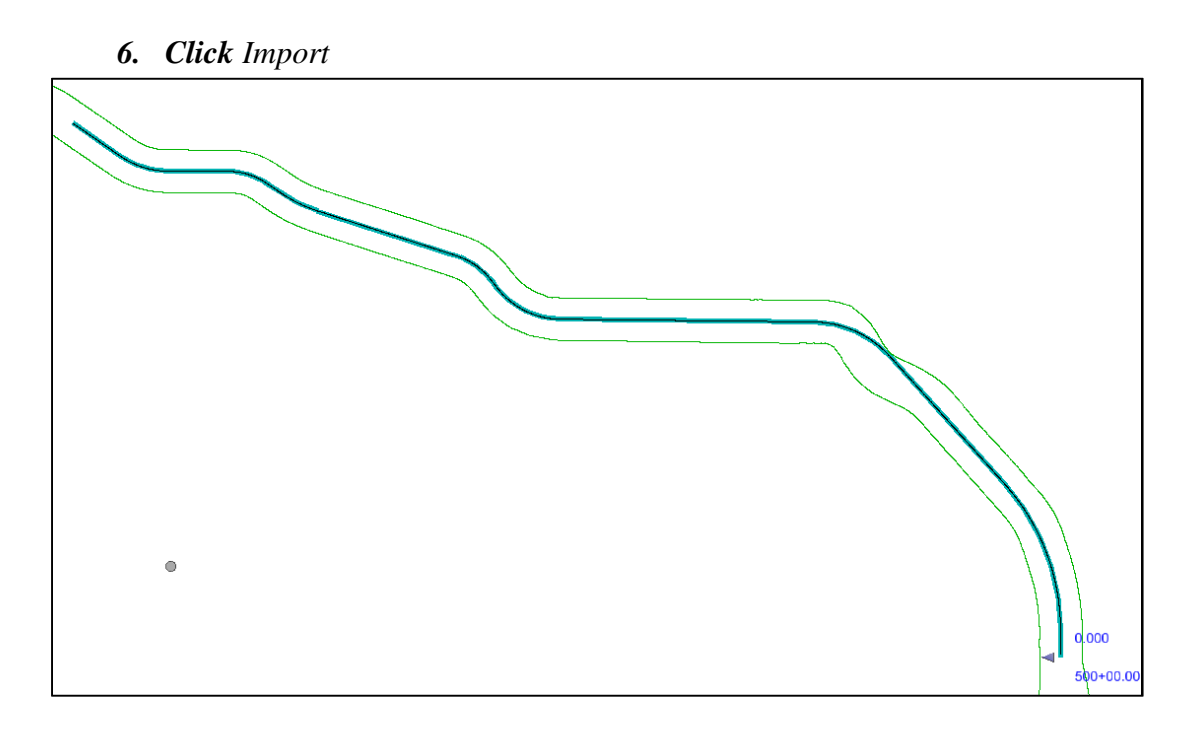

#### 7. Select the horizontal alignment

8. Click Create Civil Rule Feature to add 'intelligence' to the imported alignment

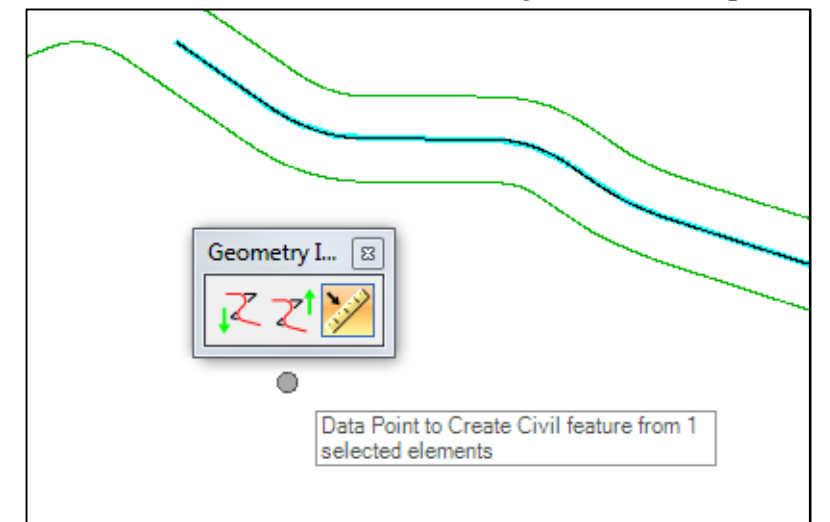

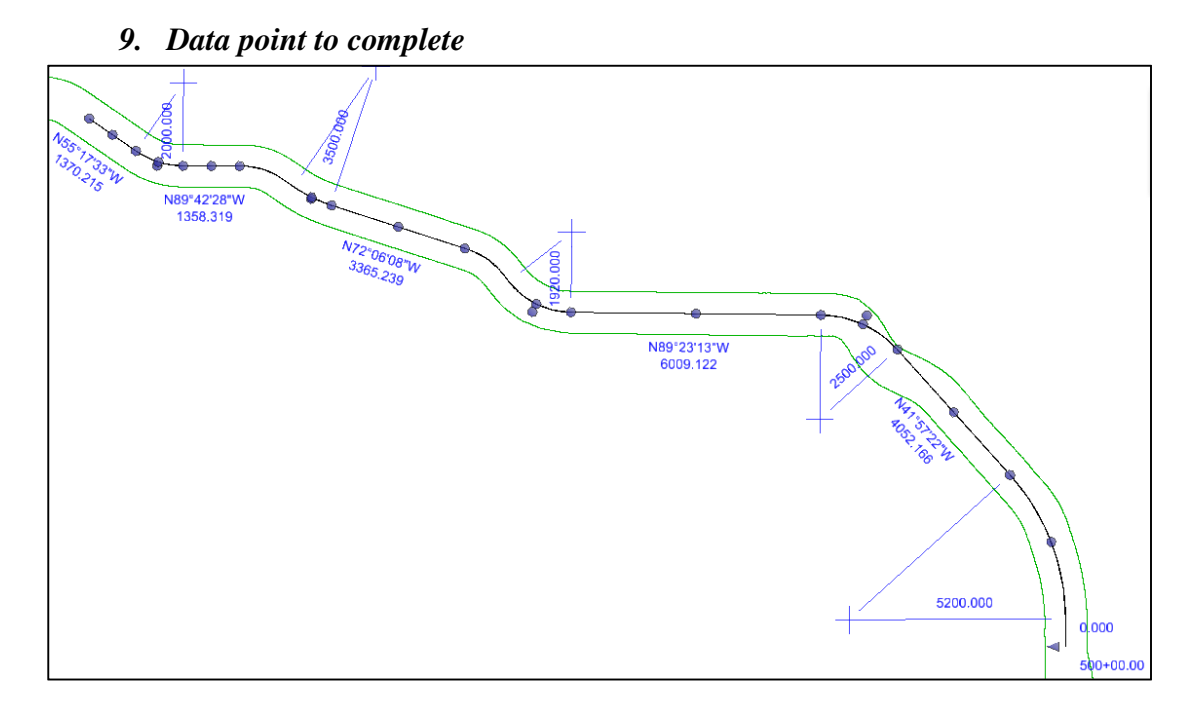

11. Open the Design Standards Toolbar

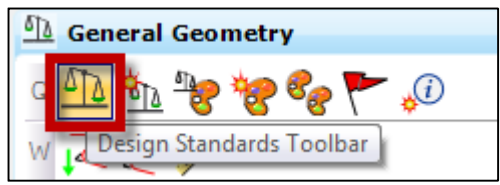

12. On the Design Standards Toolbar set the Horizontal Design Standard to Rural 2-Lane 55 MPH (MDT Super Elevation Design Standards 2018 (Active Design))

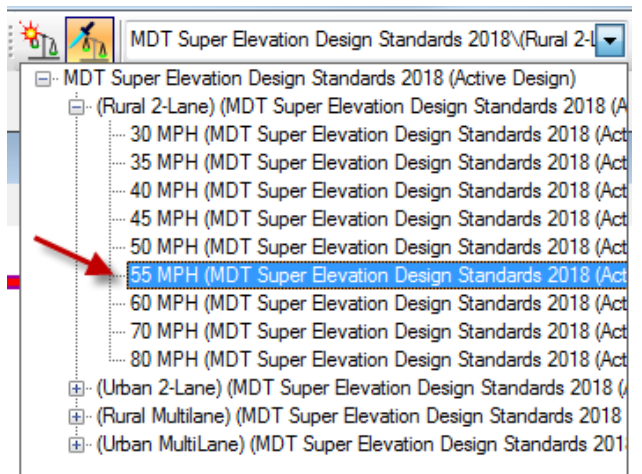

The Vertical Design Standard will default to Stopping Sight Distance

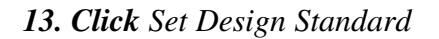

03/01/2018

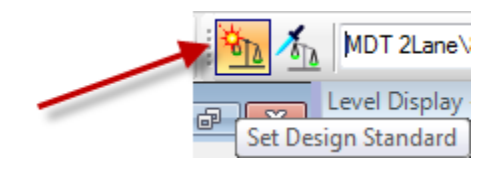

**14. Select the alignment:** *P\_CL\_3* 

**Note:** Applying a design standard to the horizontal alignment does <u>not</u> apply it to any profiles associated with the alignment (active or not).

15. Open Project Explorer

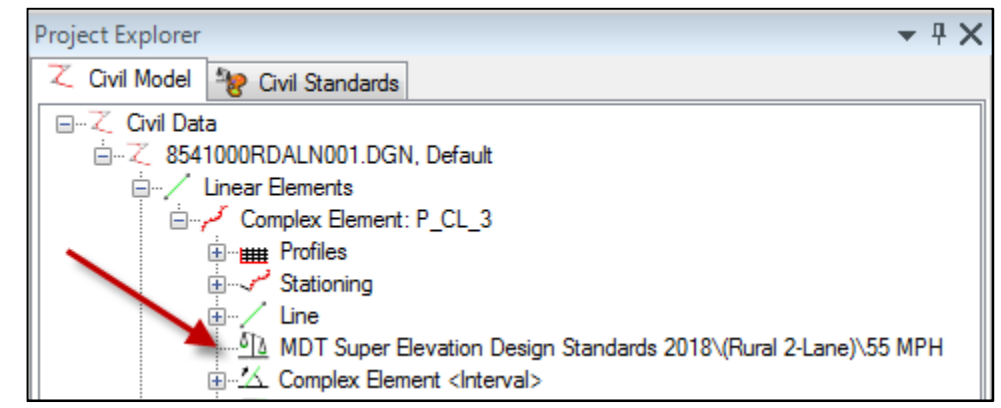

16. Open the Civil Message Center to check for any elements not meeting the design standard

| Show All       # 50 MicroStation       1 Error       1 Warnings       0 Messages         Element       Message       Description         Error       Arc radius is less than minimum       Design Standard Value = 960.000 Actual Value = 900.000 | 🔏 Civil Message Center |                                 |                                                        |  |  |
|----------------------------------------------------------------------------------------------------|------------------------|---------------------------------|--------------------------------------------------------|--|--|
| Element     Message     Description       Serror     Arc radius is less than minimum     Design Standard Value = 960.000 Actual Value = 900.000                                                                                                   | Show All               | 🖊 50 MicroStation 🛛 😵 1 Error   | 17 Warnings 👔 0 Messages                               |  |  |
| Error Arc radius is less than minimum Design Standard Value = 960.000 Actual Value = 900.000                                                                                                    | Element                | Message                         | Description                                            |  |  |
|                                                                                                    | S Error                | Arc radius is less than minimum | Design Standard Value = 960.000 Actual Value = 900.000 |  |  |

17. Right Click on the error and click Zoom To.

| -  |                        |              |                  |            |              |  |
|----|------------------------|--------------|------------------|------------|--------------|--|
|    | 🔀 Civil Message Center |              |                  |            |              |  |
|    | Show All 🛛 🖊           | tation       | 😵 1 Error        | 🔒 🚹 17 War |              |  |
|    | Element Messag         |              | e                |            | Description  |  |
|    | 😣 Error                | Arc radius i | s less tha       | an minimum | Design Stand |  |
| IL |                        |              | Zoom to          |            |              |  |
|    |                        |              | Add To Selection |            |              |  |

18. Hover the mouse over the warning symbol on the alignment.

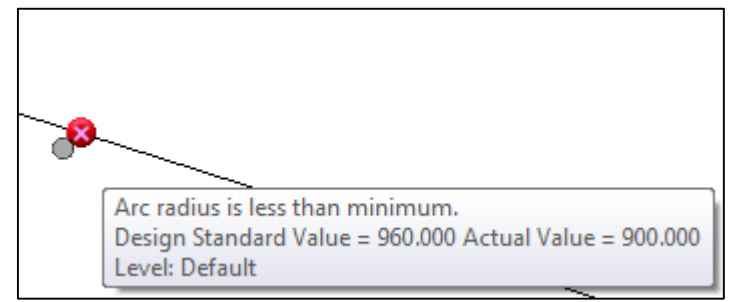

- 19. Change the curve radius to 960
- 20. On the Feature Definition Toggle Bar set the Feature Definition to: HA DESIGN CENTER LINE

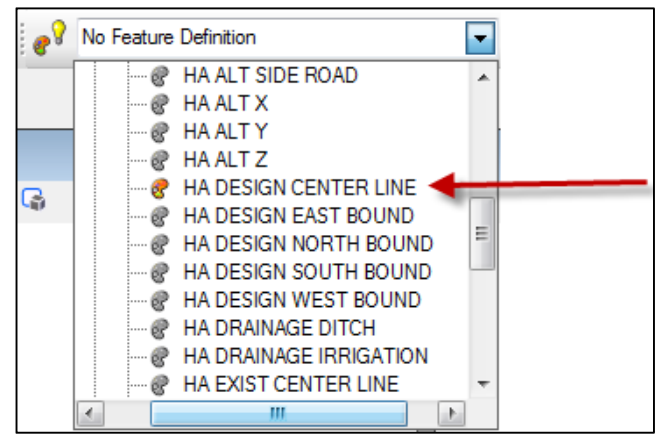

21. Toggle On Use Active Feature Definition

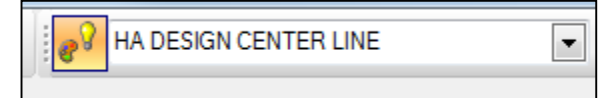

22. Click Set Feature Definition

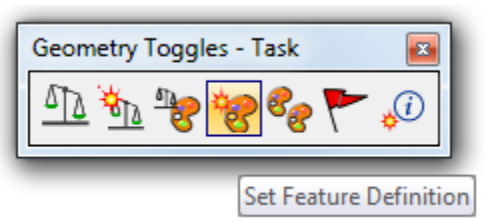

23. Set Feature Type to: Linear and Feature Definition to: Use Active Feature

| ſ | 🚯 Set Feature De                   | fin                        |                            |        |
|---|------------------------------------|----------------------------|----------------------------|--------|
|   | Feature                            | ^                          |                            |        |
|   | Feature Type<br>Feature Definition | Linear  Use Active Feature |                            |        |
|   | Name                               | P_CL_3                     | J                          |        |
|   |                                    |                            |                            |        |
|   |                                    | Locate Elemen              | ts - Reset To Co           | mplete |
|   |                                    | Complex Elem               | ent: P_CL_3<br>P_CL_3_PROF |        |
|   |                                    | Level: Default             |                            |        |

- 24. Select alignment: P\_CL\_3
- 25. Reset to accept
- 26. Click OK

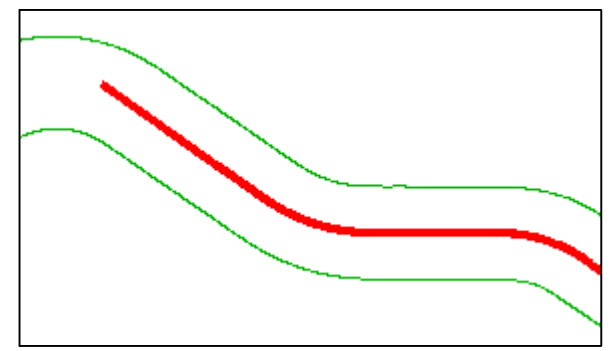

# 3. Design Intent

Design Intent builds associations and relationships (rules) between civil elements. The element information (how, where, and creation method) is stored with the element and ensures that the creation rules are maintained throughout design.

One way to facilitate Design Intent is to use MicroStation snaps in conjunction with Civil Geometry tools and Civil AccuDraw. Snapping one element to another creates a rule between the two elements based on the type of snap used.

#### A. <u>Snaps</u> - Civil geometry points use MicroStation Snap Codes.

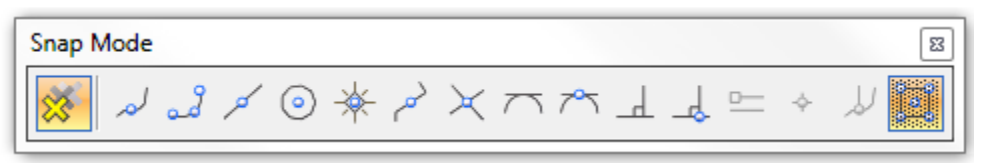

- i. Intersection Snap
  - Intersected elements can't be separated, the intersection point can be moved
- ii. Key Point Snap
  - Elements break
- **iii.** Tangent Point Snap
  - Preceding element can be updated, following element can't
- iv. Tangent Snap
  - Preceding and following elements can be updated

Using MicroStation Snaps during element placement creates rules. Using snaps to modify an existing element also creates rules.

#### B. Manipulators

- i. Elements can be edited by on-screen graphic **Manipulators** or by adjusting the **Element Properties**.
  - Similar to MicroStation element grips, but smarter

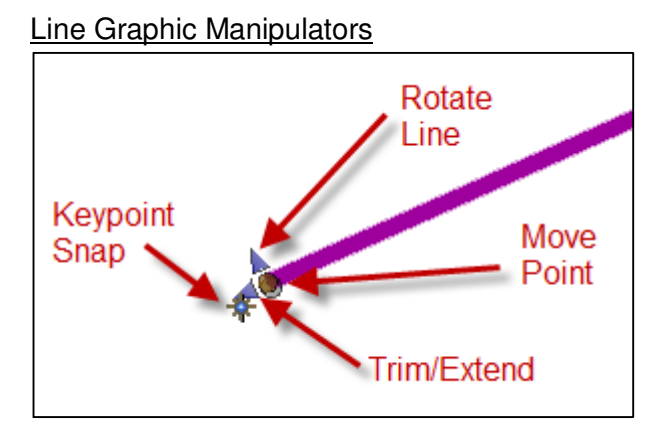

\*Using the Move Point manipulator breaks the rule

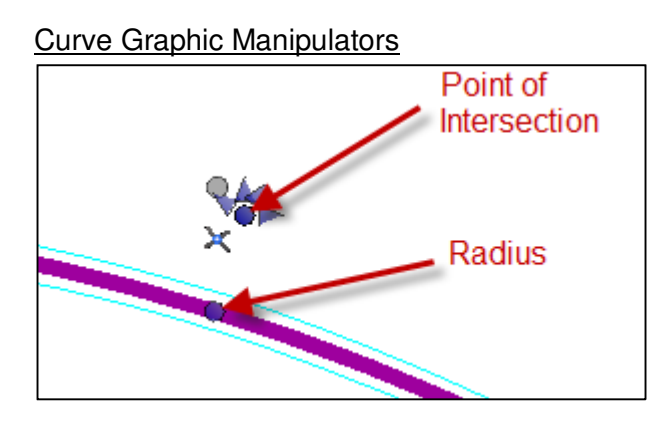

## C. MicroStation Commands

i. MicroStation Manipulate commands <u>do not work</u> on civil geometry elements.

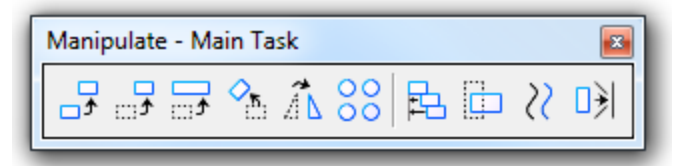

The **Horizontal Geometry** commands have equivalent tools for civil geometry.

**ii.** MicroStation **Modify** commands have limited ability to effect civil geometry elements

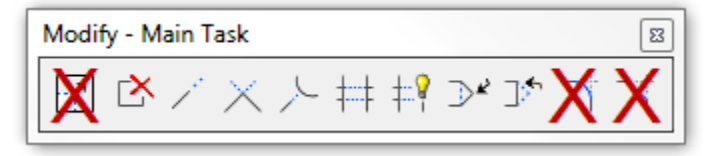

• The Insert/Remove Vertex commands work the same

• Trim/Extend/Break commands create Intervals

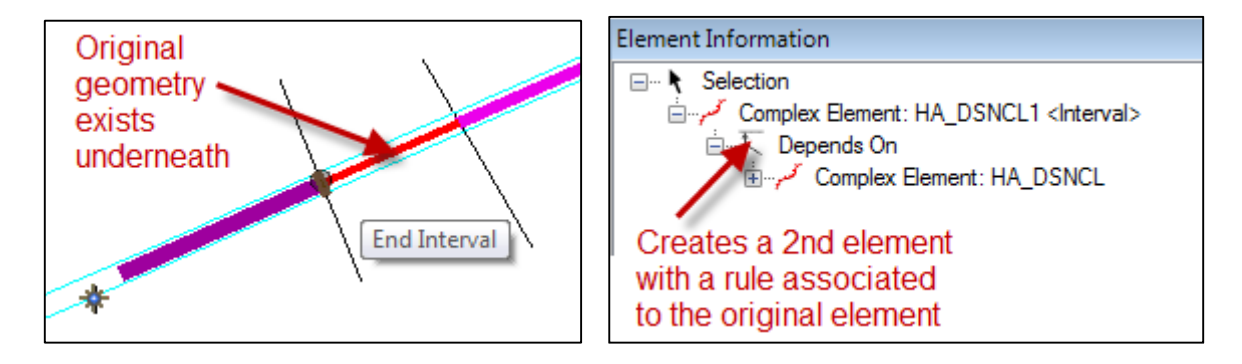

Best Practice is to avoid using MicroStation Modify tools if possible.

### D. <u>Rules</u>

Design Intent employs 'civil rules'. Rules allow elements to remember the creation method while also creating editable horizontal or vertical geometry.

Rules between multiple elements create parent/child relationships. Any manipulation of the parent element affects the child.

Civil geometry elements have a level of intelligence that can save time in the design process. However, for each rule, model processing time increases. Best practice is to disable processing while making changes and enabling processing again after all changes have been made. This will increase the efficiency of the civil tools as well as, decreasing design and processing time.

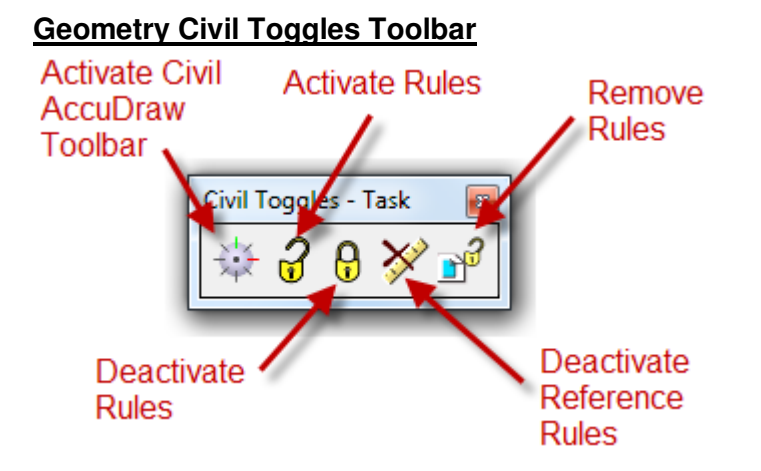

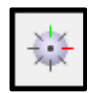

#### i. Activate Civil AccuDraw Toolbar

Opens the Civil AccuDraw Toolbar based on the active model (plan/profile/3D/cross section)

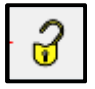

#### ii. Activate Rules

Unlocks the selected element and civil rules that define it.

- Default setting for a ruled element
- Element becomes editable
- If changes have been made to a parent element, the civil rule will persist, and the selected element will update.

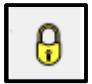

#### iii. Deactivate Rules

Locks the selected element and the civil rules that define it.

- Element is no longer editable
- Rules still exist

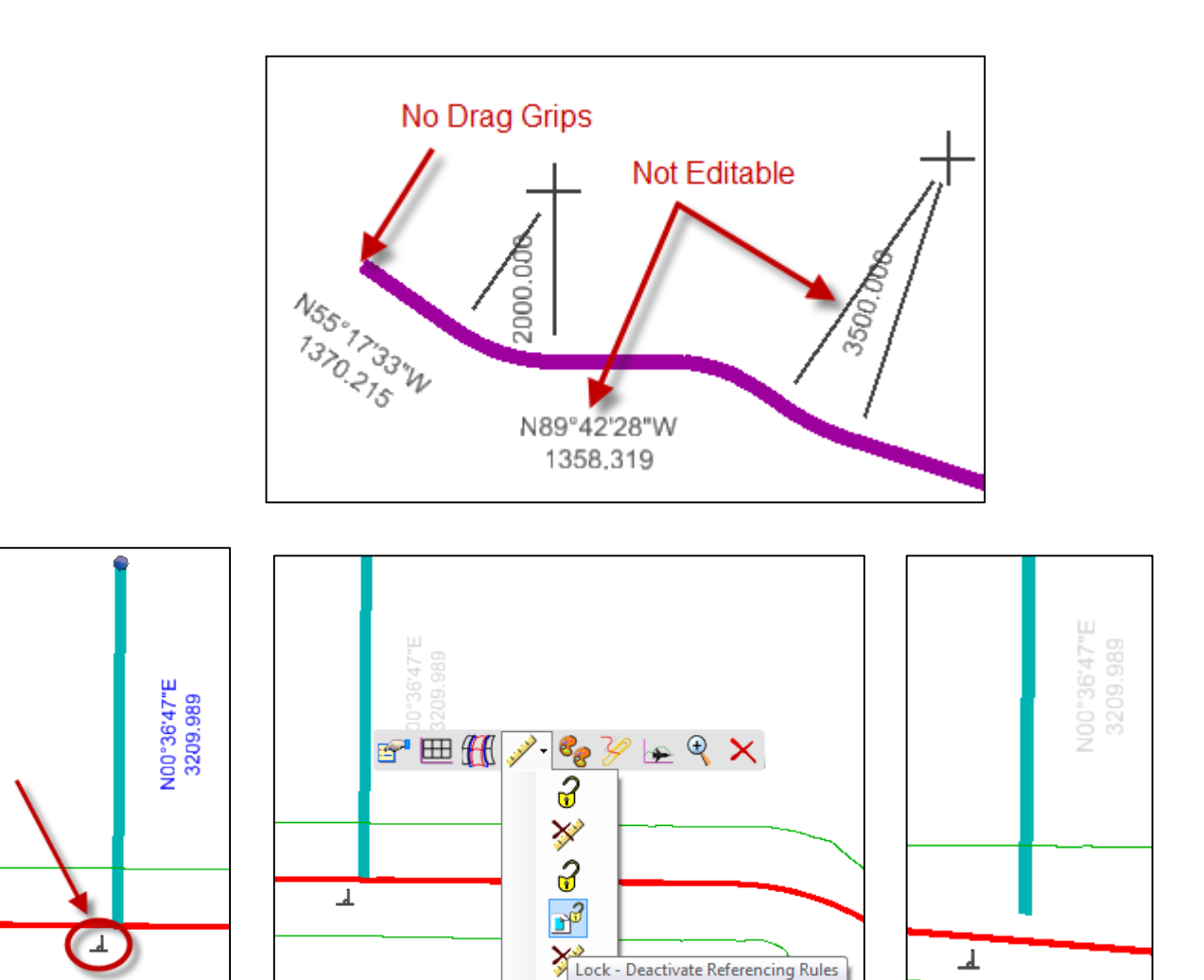

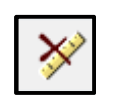

# iv. <u>Remove Rules</u>

Deletes civil rules from selected elements.

- Once removed, the rule cannot be retrieved.
- Converts the selected element to simple MicroStation geometry
- Undo (Cntl Z) should be used with caution

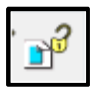

## v. Deactivate Reference Rules

Locks elements upon which the chosen element is dependent (parent elements)

- Element is no longer editable
- No longer updates based on relationships (rules) to other elements. e.g. an arc tangent to two line segments.

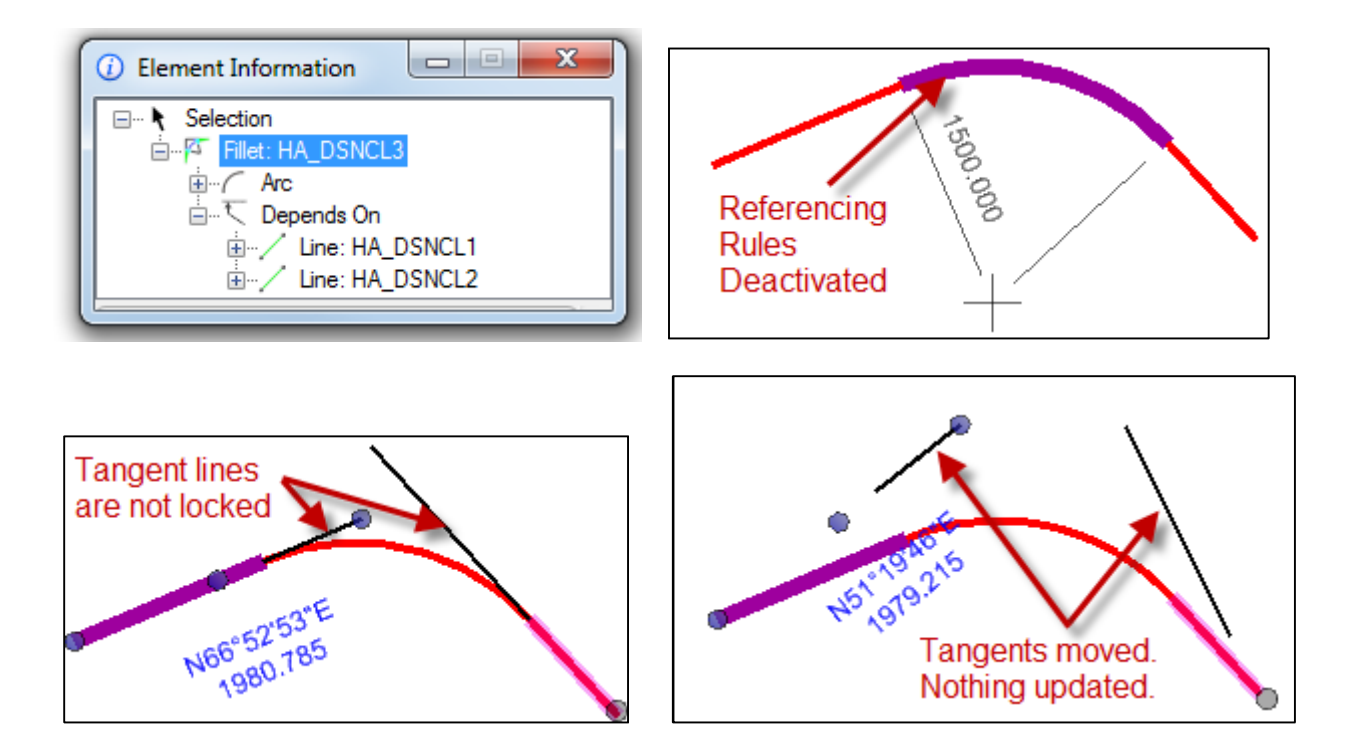

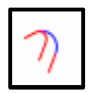

## vi. <u>Replace Reference</u>

Reassigns a selected element's parent reference to a different civil geometry element.

- Updates a previously locked element that references an element in a different file
- Only appears in the context sensitive toolbar when the selected element's rule references another civil geometry element. e.g. an offset rule

Applicable Rule commands also appear in the context sensitive toolbar

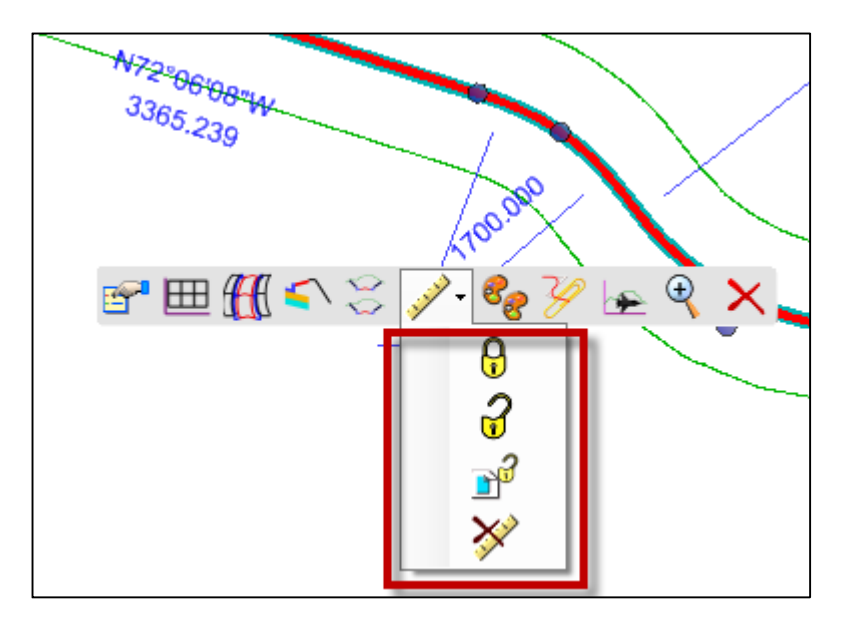

# E. <u>Civil AccuDraw</u>

#### Horizontal Civil AccuDraw Toolbar

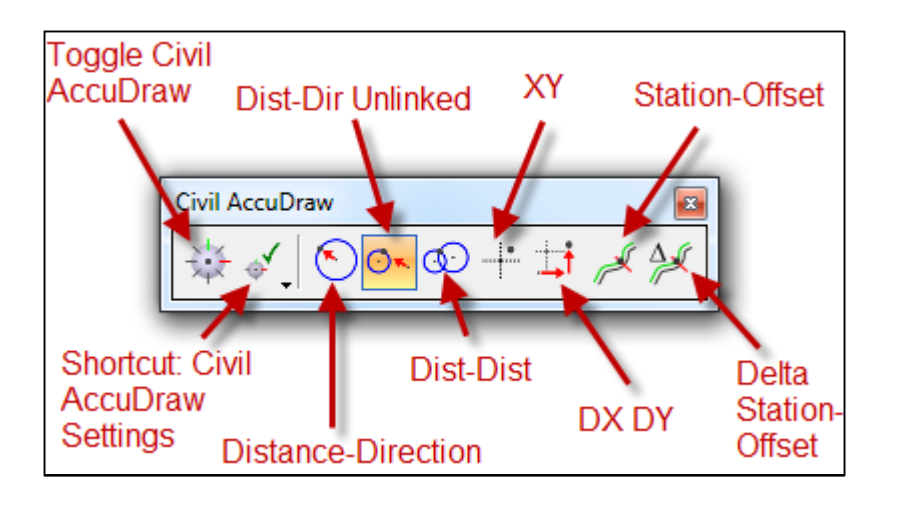

#### Vertical Civil AccuDraw Toolbar

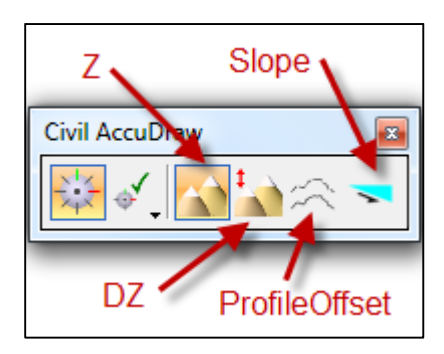

\*\*See the OpenRoads Manual for definitions of each AccuDraw command\*\*

**Note:** While in the 3D Model, the toolbar displays both the horizontal and vertical tool icons.

## Cross Section Civil AccuDraw Toolbar/Prompt

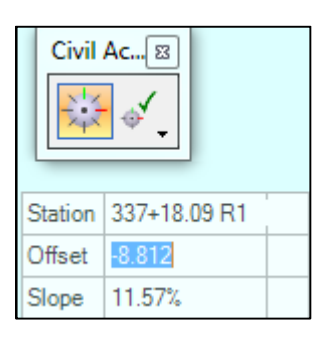

| <ul> <li></li></ul>      |  |
|--------------------------|--|
| MicroStation<br>AccuDraw |  |

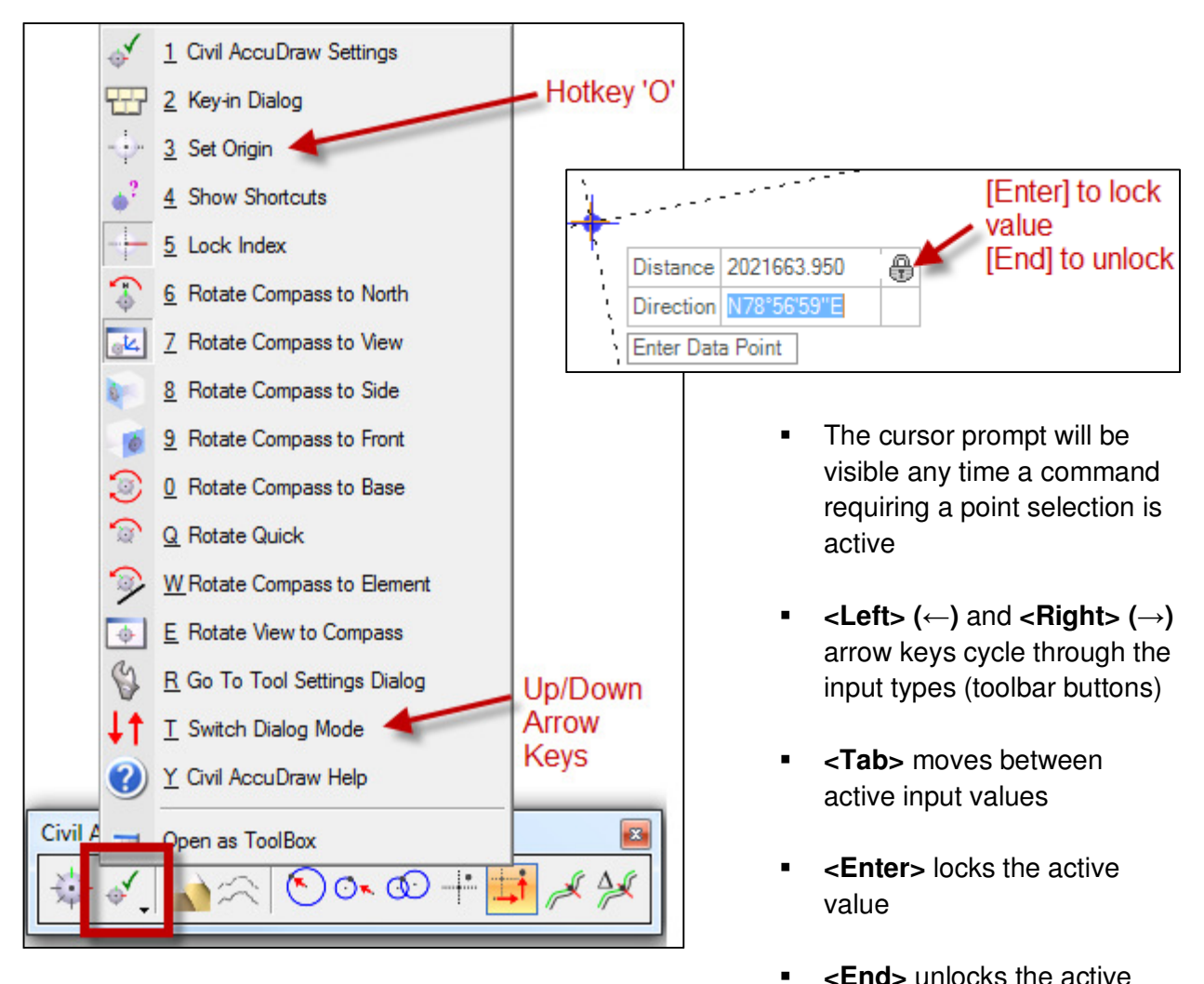

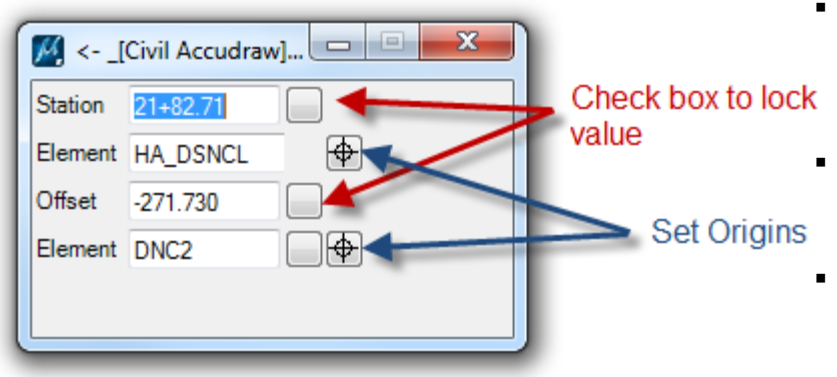

- value
- <**Down> (** ) arrow opens the Civil AccuDraw dialog box
- <Up> (↑) arrow closes the
   Civil AccuDraw dialog box
- Hotkey 'O' to select an origin (point or alignment depending on the active setting)

## F. <u>Annotation Scale & Drawing Scale</u>

- <u>Model property used to scale annotation elements.</u>
- Often referred to as **sheet scale**.
- Works with: text, text fields, notes dimensions, cells, hatches, detailing symbol styles, custom line styles, reference file elements and sheet model boundaries.
  - Does <u>not</u> work with patterns.
- Works on active DGN files as well as referenced DGN files.

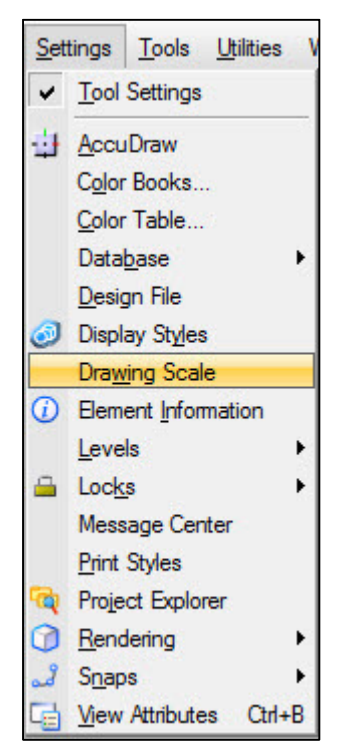

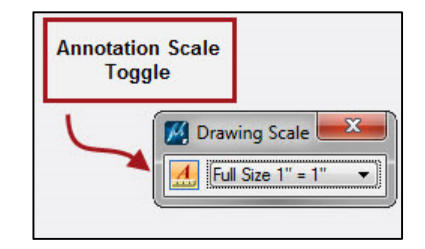

**NOTE:** "Drawing Scale" is not an actual scale. "Drawing Scale" is the name of the dialog used to control Annotation Scale settings.

**Best Practice** is to set Annotation Scale to 1:1 and turn "ON" Annotation Scale Lock <u>while</u> <u>placing elements for annotation</u>. Turn Annotation Scale "OFF" while modeling

To change the annotation designation for already placed elements:

- Select all elements
- Element Information > Annotation Scale. Set the Annotation Scale equal to "True".

**CAUTION:** Docking and/or leaving the Drawing Scale dialog open can cause the DGN file to crash when switching between the Default 2D view, and the Dynamic Views (Profile, Cross Section) view while creating/editing a model. Crashing can occur even if the dialog is not open, but Annotation Scale is left active ("ON"). **Turn Annotation Scale "OFF" (deactivate) and close the Drawing Scale dialog box/toolbar** <u>*during model creation and editing.*</u>